# INSTRUCTIONS TO CREATE CSAC DATA REPORTS: NO APP / NO MATCH / NO EFC

1. Log in to your account on Webgrants Logon at <a href="https://webgrants.csac.ca.gov">https://webgrants.csac.ca.gov</a>

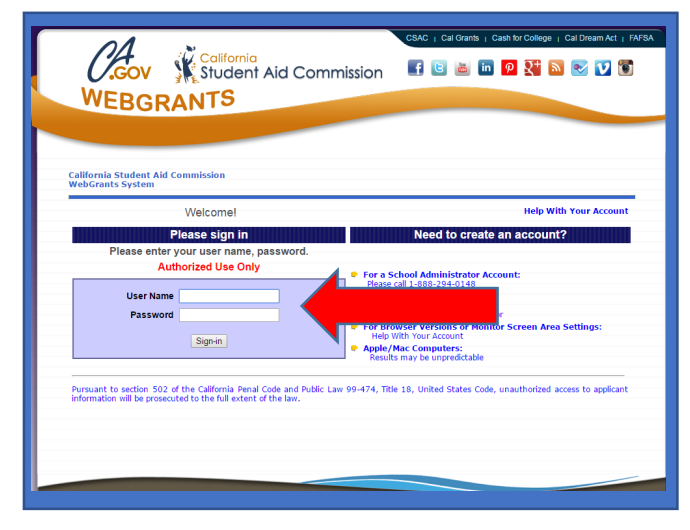

Note: If you don't have an account, you need to request one from your account administrator. If you don't know who your account administrator is, call 1-888-294-0148 or E-mail CSAC Support.

## 2. Click Webgrants link

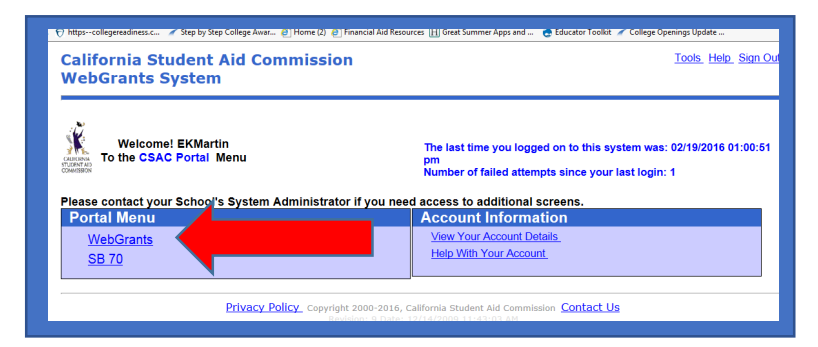

### 3. Click Data Transfer

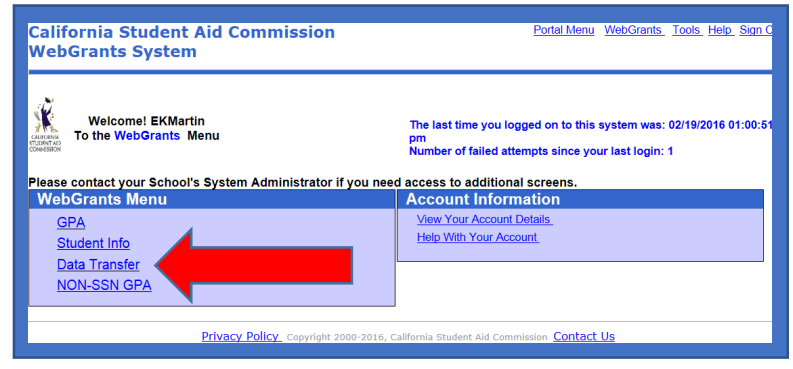

## 4. Click Report Download

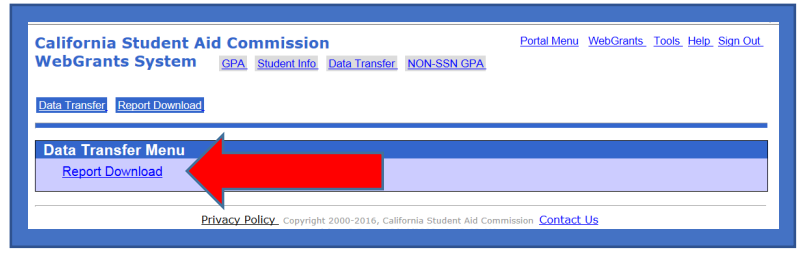

#### 5. Click 'GO'

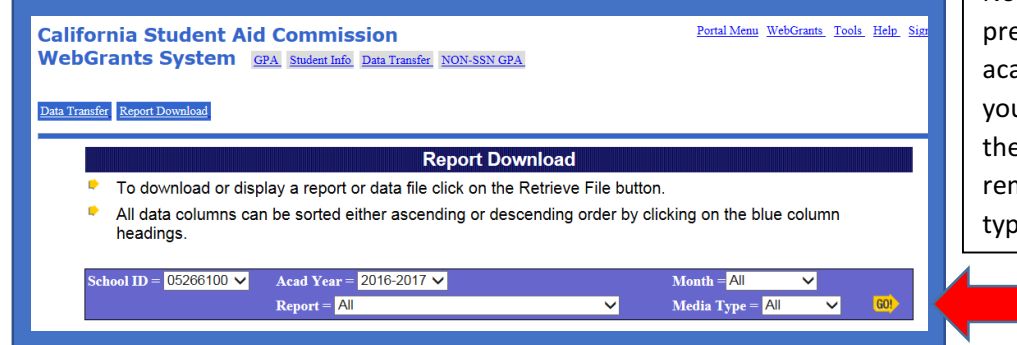

Note: You can pull data from previous years by selecting the academic year. You can narrow your search for reports through the drop-down menus. Just remember you need the 'data file' type to create an Excel file.

6. <u>For No-App/No Match report</u>: Click Non-SSN GPA Status Report—Retrieve File <u>For No EFC report</u>: Click Student Summary Report—Retrieve File ...

Note: You want the Data Files to properly export data into an Excel file.

| School ID = 0526610     | 0 ∨ Acad Year = 2016-2017 ∨         | Month =       | All        | $\sim$  |        |  |
|-------------------------|-------------------------------------|---------------|------------|---------|--------|--|
|                         | Report = All                        | / Media I     | Type = All | ~       | GO!    |  |
| Report<br>Date <b>₹</b> | Description                         | Media<br>Type | Month      |         |        |  |
| 19-FEB-16               | NON-SSN GPA School Unmatched Report | Report        | FEB        | Retriev | e File |  |
| 19-FEB-16               | Non-SSN GPA Status Report           | Report        | FEB        | Retriev | e File |  |
| 19-FEB-16               | NON-SSN GPA Roster Report           | Report        | FEB        | Retriev | e File |  |
| 19-FEB-16               | Non-SSN GPA Status Report           | Data File     | FEB        | Retriev | e File |  |
| 19-FEB-16               | GPA Summary                         | Report        | FEB        | Retriev | e File |  |
| 16-FEB-16               | Your Cal Grant Awardees             | Report        | FEB        | Retriev | e File |  |
| 13-FEB-16               | Student Summary Report              | Report        | FEB        | Retriev | e File |  |
| 13-FEB-16               | Student Summary Report              | Data File     | FEB        | Retriev | e File |  |
| 02-FEB-16               | Your Cal Grant Awardees             | Report        | FEB        | Retriev | e File |  |
| 16-DEC-15               | NON-SSN GPA School Upload Report    | Data File     | DEC        | Retriev | e File |  |
| 16-DEC-15               | NON-SSN GPA School Upload Report    | Data File     | DEC        | Retriev | e File |  |

7. Right Click Display/Download

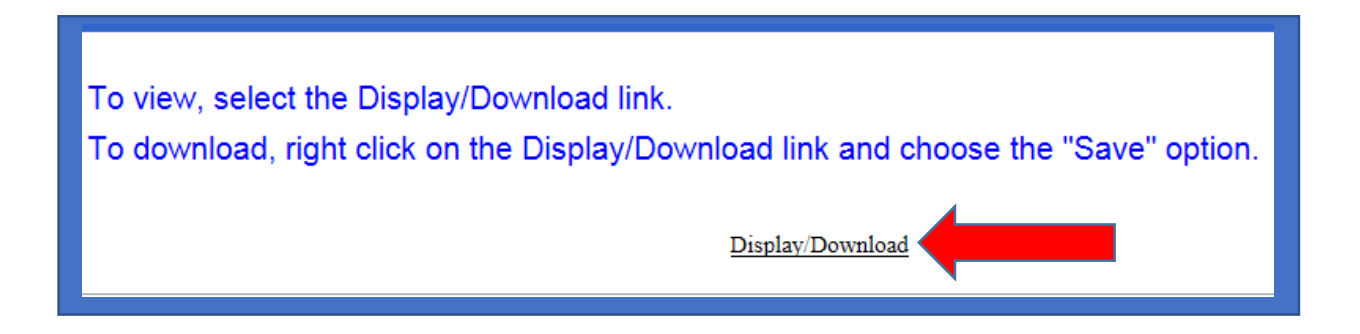

8. Save As or Save Target As

| Display/Downlo   | ad                 |  |
|------------------|--------------------|--|
|                  | Open               |  |
|                  | Open in new window |  |
| 2016, California | Save target as     |  |
| .5 Date: 2/4/20  | Print target       |  |
|                  | Cut                |  |
|                  | Cut                |  |
|                  | Сору               |  |
|                  | Copy shortcut      |  |
|                  | Paste              |  |
|                  |                    |  |

9. Save to Computer Desktop—name file (Ex: CSAC NO APP or CSAC NO EFC)

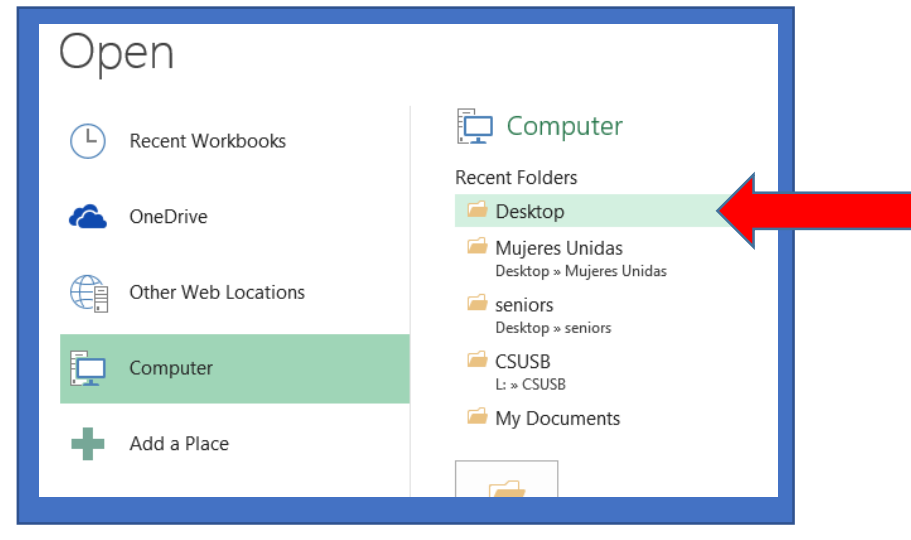

10. Open Excel, click Excel FILE, click drop down menu ALL FILES, find your file on your desktop (it will be a text file)...

| ★ Favorites ■ Desktop ▶ Downloads        |          | <b>Computer</b><br>System Folder |                                                                                                    | Network<br>System Folder            |         |                                             | E |
|------------------------------------------|----------|----------------------------------|----------------------------------------------------------------------------------------------------|-------------------------------------|---------|---------------------------------------------|---|
| ♥ Dropbox           Image: Second Places |          | 2016 C4C<br>File folder          | Et.                                                                                                    | 2016 PDF transcripts<br>File folder |         |                                             |   |
| Libraries                                |          | <b>AB540</b><br>File folder      | a de la compañía de la compañía de                                                                                                    | AEL TUTORING CENTER<br>File folder  |         |                                             |   |
| Fictures     Videos                      | (ALIMAN) | CAHSEE<br>File folder            | in the second second se | Career Cruising<br>File folder      |         |                                             |   |
| 19 Computer                              | 18       | <b>College</b><br>File folder    | E                                                                                                    | <b>College Night</b><br>File folder |         |                                             |   |
| 💷 92Share (\\dfs-67 👻                    | 100      | College Perourcer                | 103                                                                                                    | Community Persurger                 |         |                                             | ~ |
| File nar                                 | ne:      |                                  |                                                                                                    |                                     | -       | All Excel Files                             | - |
|                                          |          |                                  |                                                                                                    |                                     | Tools 🔻 | All Files<br>All Excel Files<br>Excel Files |   |
|                                          |          |                                  |                                                                                                    |                                     |         | All Web Pages                               |   |

#### 11. Open your File

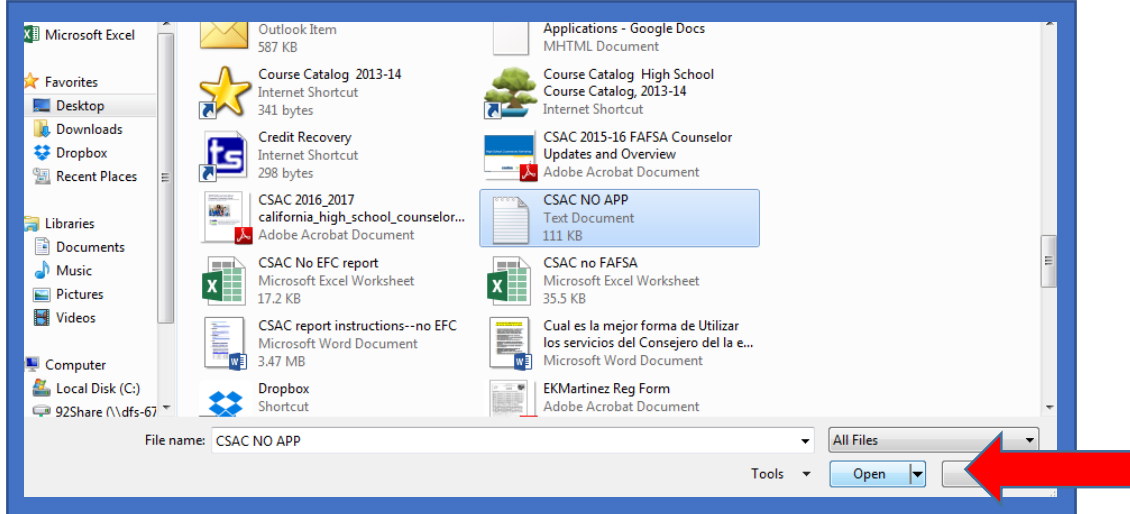

12. Click Next

| If this is correct, choose Next, or choose the data type that best describes your data.                                                                           |                                                                        |                                                                                  |                                                                    |                                                                        |                                 |  |  |  |
|----------------------------------------------------------------------------------------------------|------------------------------------------------------------------------|----------------------------------------------------------------------------------|--------------------------------------------------------------------|------------------------------------------------------------------------|---------------------------------|--|--|--|
| Original data type                                                                                                    |                                                                        |                                                                                  |                                                                    |                                                                        |                                 |  |  |  |
| Choose the file type that best describes your data:                                                                                                    |                                                                        |                                                                                  |                                                                    |                                                                        |                                 |  |  |  |
| Choose the file type that best describes your data:                                                                                                    |                                                                        |                                                                                  |                                                                    |                                                                        |                                 |  |  |  |
| Eived width     Fiel                                                                                                    | ide are aligned in column                                              | or tabs separate ea                                                              | usen end field                                                     |                                                                        |                                 |  |  |  |
| Fixed width - Fiel                                                                                                    | ius are aligneu în column                                              | is with spaces betw                                                              | veen each field.                                                   |                                                                        |                                 |  |  |  |
|                                                                                                    |                                                                        |                                                                                  |                                                                    |                                                                        |                                 |  |  |  |
| Start import at <u>r</u> ow: 1                                                                                                    | ÷ File <u>o</u> rigin:                                                 | 437 : OEM Unite                                                                  | d States                                                           |                                                                        | -                               |  |  |  |
|                                                                                                    |                                                                        |                                                                                  |                                                                    |                                                                        |                                 |  |  |  |
|                                                                                                    |                                                                        |                                                                                  |                                                                    |                                                                        |                                 |  |  |  |
|                                                                                                    |                                                                        |                                                                                  |                                                                    |                                                                        |                                 |  |  |  |
| My data has headers.                                                                                                    |                                                                        |                                                                                  |                                                                    |                                                                        |                                 |  |  |  |
| My data has headers.                                                                                                    |                                                                        |                                                                                  |                                                                    |                                                                        |                                 |  |  |  |
| <u>My</u> data has headers.<br>Preview of file C:\Users\ek                                                                                                    | :martinez\Desktop\CSAC                                                 | NO APP.txt.                                                                      |                                                                    |                                                                        |                                 |  |  |  |
| My data has headers. Preview of file C:\Users\ek                                                                                                    | martinez\Desktop\CSAC                                                  | NO APP.txt.                                                                      | 2 44 96(2)                                                         | 15 0000400                                                             |                                 |  |  |  |
| My data has headers. Preview of file C:\Users\ek  ABDEL HADI BADUL, BAHMAN                                                                                        | martinez\Desktop\CSAC                                                  | NO APP.txt.                                                                      | 2.44 06/20                                                         | 015 0000426                                                            | 1                               |  |  |  |
| My data has headers. Preview of file C:\Users\ek  ABDEL HADI BADEL HADI BADUL RAHMAN BABELO                                                                       | martinez\Desktop\CSAC<br>RAMA J<br>MOHAMED YOUS<br>REYCHEL N           | NO APP.txt.<br>07/11/1997<br>05/27/1997<br>05/16/1997                            | 2.44 06/20<br>3.21 06/20<br>2.88 06/20                             | 015 0000426<br>015 0000434<br>015 0000449                              | 1 <b>^</b><br>2 <b>1</b>        |  |  |  |
| My data has headers.<br>Preview of file C:\Users\ek<br>1 ABDEL HADI<br>2 ABDUL RAHMAN<br>3 ABELLO<br>4 ACCUAR                                                     | RAMA J<br>RAMA J<br>MOHAMED YOUS<br>REYCHEL N<br>ALEXIS A              | NO APP.txt.<br>07/11/1997<br>05/27/1997<br>05/16/1997<br>08/15/1997              | 2.44 06/21<br>3.21 06/21<br>2.88 06/21<br>2.85 06/21               | 015 0000426<br>015 0000434<br>015 0000449<br>015 0000338               | 1 <b>^</b><br>2 <b>1</b><br>4 0 |  |  |  |
| My data has headers.<br>Preview of file C:\Users\ek<br>1 ABDEL HADI<br>2 ABDUL RAIMAN<br>3 ABELLO<br>4 ACCUAR<br>5 ACEUER<br>5 ACEUEDO                            | RAMA J<br>RAMA J<br>MOHAMED YOUS<br>REYCHEL N<br>ALEXIS A<br>MONIQUE A | NO APP.txt.<br>05/27/1997<br>05/16/1997<br>08/15/1997<br>01/14/1997              | 2.44 06/20<br>3.21 06/20<br>2.88 06/20<br>2.85 06/20<br>2.36 06/20 | 015 0000426<br>015 0000434<br>015 0000449<br>015 00003274              |                                 |  |  |  |
| My data has headers.<br>Preview of file C:\Users\ek<br><u>1</u> ABDEL HADI<br><u>2</u> ABDUL RAHAN<br><u>3</u> ABELLO<br><u>4</u> ACCUAR<br><u>5</u> ACEVEDO<br>< | RAMA J<br>NOHAMED YOUS<br>REYCHEL N<br>ALEXIS A<br>MONIQUE A<br>III    | NO APP.bt.<br>07/11/1997<br>05/27/1997<br>05/16/1997<br>08/15/1997<br>01/14/1997 | 2.44 06/21<br>3.21 06/20<br>2.88 06/20<br>2.85 06/20<br>2.36 06/20 | 015 0000426<br>015 0000434<br>015 0000449<br>015 0000338<br>015 000027 |                                 |  |  |  |

13. Make sure your student names are all in one column (you may need to adjust your lines. Click Next, and then click Finish.

| is screen lets you set f                                                  | field widths (column break                                                            | (5).                                                                     |                                                                                                    |                                                                                                   |  |
|---------------------------------------------------------------------------|---------------------------------------------------------------------------------------|--------------------------------------------------------------------------|----------------------------------------------------------------------------------------------------|---------------------------------------------------------------------------------------------------|--|
| nes with arrows signify                                                   | y a column break.                                                                     |                                                                          |                                                                                                    |                                                                                                   |  |
| To CREATE a break lin<br>To DELETE a break lin<br>To MOVE a break line    | ne, click at the desired po:<br>ne, double click on the line<br>e, click and drag it. | sition.<br>e.                                                            |                                                                                                    |                                                                                                   |  |
|                                                                           |                                                                                       |                                                                          |                                                                                                    |                                                                                                   |  |
|                                                                           |                                                                                       |                                                                          |                                                                                                    |                                                                                                   |  |
|                                                                           |                                                                                       |                                                                          |                                                                                                    |                                                                                                   |  |
| lata preview                                                              |                                                                                       |                                                                          |                                                                                                    |                                                                                                   |  |
| ata <u>p</u> remen                                                        |                                                                                       |                                                                          |                                                                                                    |                                                                                                   |  |
| 10                                                                        | 20 30                                                                                 | 40                                                                       | 50 6                                                                                                    | D                                                                                                 |  |
| 10                                                                        | 20 30                                                                                 | 07/11/1997                                                               | 2.44 06/20                                                                                                    | 0 70<br>15 0000426192                                                                             |  |
| 10<br>ABDEL HADI<br>ABDUL RAHMAN                                          | 20 30<br>RAMA J<br>MOHAMED YOUS                                                       | 40<br>07/11/1997<br>05/27/1997                                           | 2.44 06/20<br>3.21 06/20                                                                                                    | 0 70<br>15 0000426192 ^<br>15 0000434225                                                          |  |
| 10<br>ABDEL HADI<br>ABDUL RAHMAN<br>ABELLO                                | 20 30<br>RAMA J<br>MOHAMED YOUS<br>REYCHEL N                                          | 40<br>07/11/1997<br>05/27/1997<br>05/16/1997                             | 2.44 06/20<br>3.21 06/20<br>2.88 06/20                                                                                                 | 0 70<br>0 15 0000426192<br>015 0000434225<br>015 0000449494                                       |  |
| 10<br>ABDEL HADI<br>ABDUL RAHMAN<br>ABELLO<br>ACCUAR                      | 20 30<br>RAMA J<br>MOHAMED YOUS<br>REYCHEL N<br>ALEXIS A                              | 40<br>07/11/1997<br>05/27/1997<br>05/16/1997<br>08/15/1997               | 2.44 06/20<br>3.21 06/20<br>2.88 06/20<br>2.85 06/20                                                                                   | 0 70<br>115 0000426192<br>115 0000434225<br>115 0000439494<br>115 0000388008                      |  |
| 10<br>ABDEL HADI<br>ABDUL RAHMAN<br>ABELLO<br>ACCUAR<br>ACCUAR            | 20 30<br>RAMA J<br>MOHAMED YOUS<br>REYCHEL N<br>ALEXIS A<br>MONIQUE A                 | 40<br>07/11/1997<br>05/27/1997<br>05/16/1997<br>08/15/1997<br>01/14/1997 | 2.44 06/20<br>3.21 06/20<br>2.88 06/20<br>2.85 06/20<br>2.36 06/20                                                                     | 0 70<br>115 0000426192<br>115 0000434225<br>115 00004349494<br>115 0000338008<br>115 0000274555 + |  |
| 10<br>ABDEL HADI<br>ABDUL RAHMAN<br>ABELLO<br>ACCUAR<br>ACCUAR<br>ACEVEDO | 20 30<br>RAMA J<br>MOHAMED YOUS<br>REYCHEL N<br>ALEXIS A<br>MONIQUE A                 | 40<br>07/11/1997<br>05/27/1997<br>05/16/1997<br>08/15/1997<br>01/14/1997 | 2.44         06/20           3.21         06/20           2.88         06/20           2.85         06/20           2.36         06/20 | 0 70<br>115 0000426192<br>115 0000434225<br>115 0000449494<br>115 000038008<br>115 0000274555 +   |  |
| 10<br>ABDEL HADI<br>ABDUL RAHMAN<br>ABELLO<br>ACCUAR<br>ACEVEDO           | 20 30<br>RAMA J<br>MOHAMED YOUS<br>REYCHEL N<br>ALEXIS A<br>MONIQUE A<br>III          | 40<br>07/11/1997<br>05/27/1997<br>05/16/1997<br>08/15/1997<br>01/14/1997 | 50 6/20<br>3.21 06/20<br>2.88 06/20<br>2.85 06/20<br>2.36 06/20                                                                        | 0 70<br>15 0000426192<br>15 0000434225<br>15 0000449494<br>15 0000338008<br>15 0000274555 +       |  |
| 10<br>ABDEL HADI<br>ABDUL RAHMAN<br>ABELLO<br>ACCUAR<br>ACEVEDO           | 20 30<br>RAMA J<br>MOHAMED YOUS<br>REYCHEL N<br>ALEXIS A<br>MONIQUE A<br>III          | 40<br>07/11/1997<br>05/27/1997<br>05/16/1997<br>08/15/1997<br>01/14/1997 | 50 6/20<br>3.21 06/20<br>2.88 06/20<br>2.85 06/20<br>2.36 06/20                                                                        | 0 70<br>15 0000426192<br>15 0000434225<br>15 0000434944<br>15 000038008<br>15 0000274555          |  |

14. Now you can sort your data. Sort by Grad Year—delete all grads except your current graduating class. (There will be grads going way back and some students with no graduation date showing—delete all those). Then sort by application status—you'll see who has NO APP, NO EFC, Yes -Completed, and Not Matched.

Note: No Match may be students who have submitted their financial aid application with slightly different information than was uploaded with their GPA—you can manually match those students to their app or in some cases you might need to correct the student information that you uploaded. It is also possible that this student is not your student but another with a similar name and DOB. More information about how to manually match your students is included in a separate handout.

| N        | ALEAIS A | <del></del> | 2.65 | Jun-15 | 556006 | 7.046705 | NUAPP  |           |           |  |
|----------|----------|-------------|------|--------|--------|----------|--------|-----------|-----------|--|
| 00       | MONIQUE  | ########### | 2.36 | Jun-15 | 274555 | 9.03E+09 | NO APP |           |           |  |
| A        | MATTHEW  | 9/5/1996    | 1.78 | Jun-15 | 265330 | 9.02E+09 | NO APP |           |           |  |
| Δ.       | SERENA L | ########### | 3.81 | Jun-15 | 266247 | 6.02E+09 | YES    |           |           |  |
| <b>3</b> | GWENDAL  | ########### | 3.25 | Jun-16 | 459627 | 4.08E+09 | NO APP |           |           |  |
| <b>S</b> | RANDAL J | ##########  | 2    | Jun-15 | 331374 | 3.04E+09 | NO APP |           |           |  |
| 0        | ADRIANA  | 9/2/1998    | 2.82 | Jun-16 | 447942 | 3.04E+09 | YES    |           |           |  |
| 0        | DAYANE   | ##########  | 3.47 | Jun-15 | 447940 | 9.03E+09 | YES    |           |           |  |
| R        | JOSE A   | 2/2/1998    | 2.72 | Jun-16 | 282488 | 9.04E+09 | NO 40  | LNAME, FN | AME, INIT |  |
| R        | PAOLA    | ##########  | 3.35 | Jun-16 | 283799 | 4.04E+09 | NO 40  | LNAME, FN | AME, INIT |  |
| SOCHO    | VANESSA  | 9/4/1998    | 3.36 | Jun-16 | 281903 | 2.04E+09 | NO APP |           |           |  |